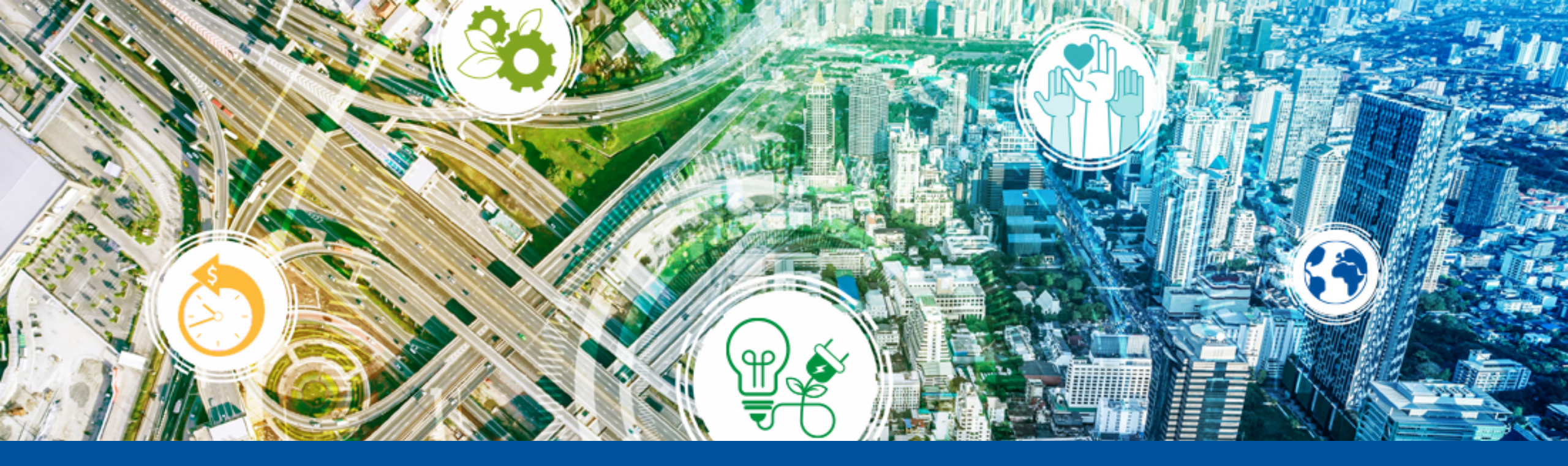

# Entrenamiento Coupa – Costa Rica

Proveedores

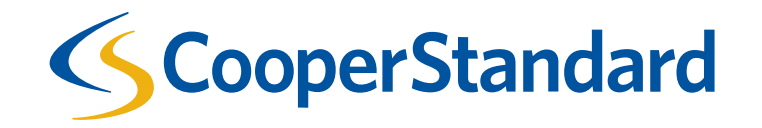

## ¿Qué es Coupa?

- Coupa es el sistema electrónico de compras de Cooper Standard.
- Fue diseñado específicamente para compras de materiales indirectos y servicios exclusivamente (por ejemplo materiales consumibles de producción, papelería de oficina, servicios, activos fijos y herramentales). Coupa permite que todas las Ordenes de Compra de Cooper Standard y sus respectivas facturas sean recibidas electrónicamente.
- Los materiales directos no deberán ser comprados y facturados por medio de este Sistema.

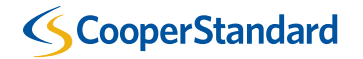

## ¿Cómo es el proceso Compras Indirectas en Cooper Standard?

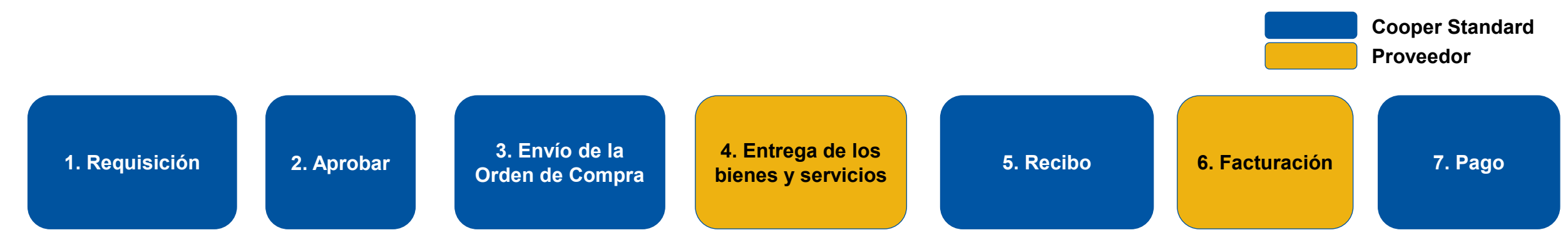

#### Procure to Pay Lifecycle

|                             | Paso # | Descripción                                                                                                    | Hecho por       |
|-----------------------------|--------|----------------------------------------------------------------------------------------------------|-----------------|
|                             | 1      | Su cliente final (requisitor) en Cooper Standard iniciará una requisición en Coupa para solicitar su producto o servicio.                  | Cooper Standard |
|                             | 2      | Después que la requisición sea creada en Coupa, será revisada/aprobada por la cadena gerencial de aprobaciones del requisitor.             | Cooper Standard |
|                             | 3      | Una vez aprobada la requisición, será creada una Orden de Compra y será enviada electrónicamente a usted (proveedor).                      | Cooper Standard |
|                             | 4      | Después que la Orden de Compra sea recibida por el proveedor, el proveedor entregará el producto o prestará el servicio a Cooper Standard. | Proveedor       |
|                             | 5      | Su cliente final (requisitor) en Cooper Standard elaborará recibo del producto o servicio que ha sido entregado.                           | Cooper Standard |
|                             | 6      | Una vez que se cubran los requerimientos enlistados en la Orden de Compra, el proveedor enviará la factura electrónica a Coupa.            | Proveedor       |
| $\langle \langle c \rangle$ | 7      | La factura del proveedor se pagará en base a los términos de pago.                                                                         | Cooper Standard |

# ¿Cómo es el proceso de facturación para proveedores de Costa Rica en Cooper Standard?

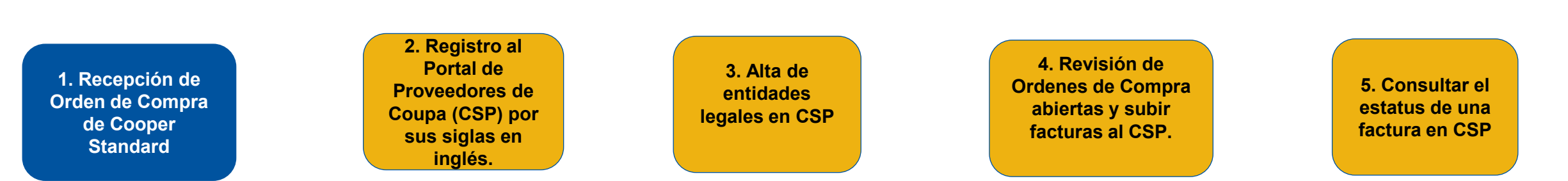

#### Proceso de facturación para proveedores de Costa Rica

| Paso # | Descripción                                                                                                    | Hecho por       |
|--------|----------------------------------------------------------------------------------------------------|-----------------|
| 1      | Recibir Orden de Compra de Cooper Standard.                                                                                                    | Cooper Standard |
| 2      | Registro en el Portal de Coupa para Proveedores (CSP por sus siglas en inglés) al crear una cuenta en la siguiente pagina de Internet – <u>https://supplier.coupahost.com</u> . El portal de Coupa para Proveedores es un portal en línea gratuito que permite a los proveedores manejar sus Ordenes de Compra y facturas. |                 |
| 3      | Alta en CSP de entidades legales asociadas con su organización.                                                                                                    | Proveedor       |
| 4      | Revisión y manejo de Ordenes de Compra en CSP. Subir las facturas correctamente al portal CSP.                                                                                                    | Proveedor       |
| 5      | Consultar el estatus de una factura en CSP.                                                                                                    | Proveedor       |

#### **ScooperStandard**

Proveedor

#### Guía de facturación a Cooper Standard.

- El proveedor no podrá enviar facturas a Coupa, a menos que exista una Orden de Compra.
- Los términos de pago se calcularán en base a la fecha en que el proveedor suba su factura a Coupa (no la fecha de la factura).
- Las facturas deben ser enviadas electrónicamente a Coupa para que se emita su pago.
  - A partir del 1 de noviembre de 2021, todas las facturas deberán enviarse únicamente a través de Coupa; ya no serán válidos otros métodos anteriores de envío como PDF enviado por correo electrónico. Evite el retraso en el pago de sus facturas.

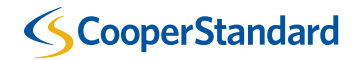

# 1. Recepción de Órdenes de Compra de Cooper Standard.

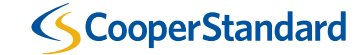

## Recepción de Órdenes de Compra de Cooper Standard

- Hay dos opciones para recibir órdenes de compra de Cooper Standard:
  - Opción 1 Correo electrónico La orden de compra le será enviada a su dirección de correo electronico.
  - Opción 2 Portal de Coupa (Recomendada por Cooper Standard) El proveedor accede a un portal gratuito en línea para obtener su orden de compra.
     Orden de compra vía correo electrónico

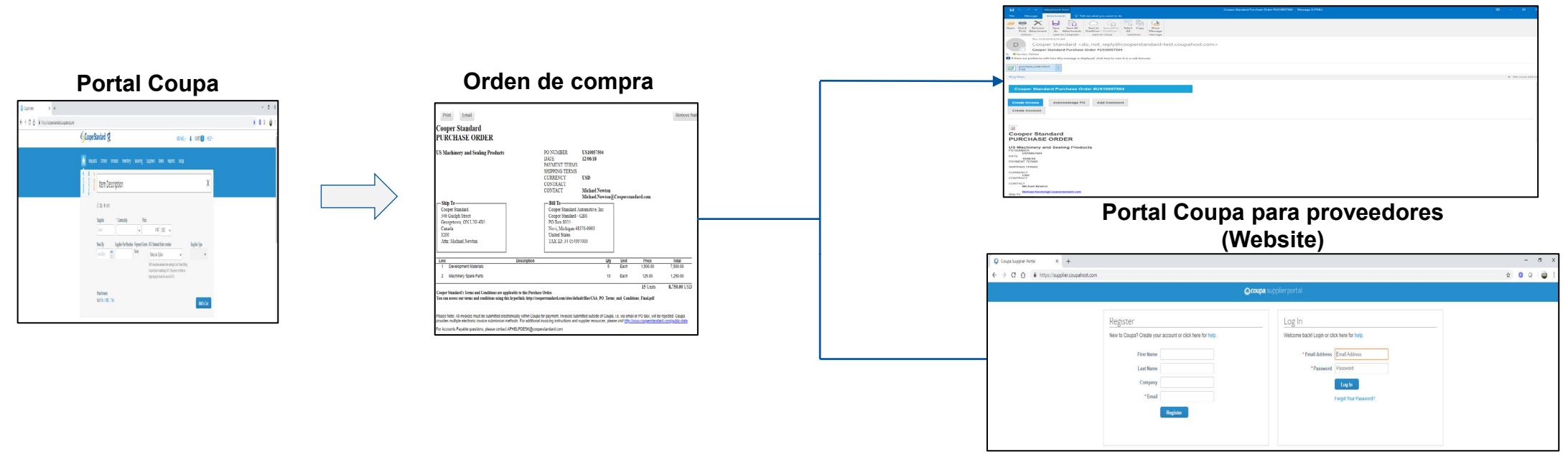

**Proveedor** 

**Cooper Standard** 

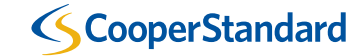

- El Portal Coupa para proveedores es un portal en línea gratuito que permite a los proveedores manejar sus Órdenes de Compra y facturas.
- Coupa permite el acceso de múltiples usuarios al portal de proveedores., (por ejemplo: Cuentas por cobrar, ventas, asociados con múltiples sitios, etc.).

| කි <b>co</b> i                                                                                                    | <b>upa</b> supplier portal                                                           |
|----------------------------------------------------------------------------------------------------|--------------------------------------------------------------------------------------|
| Registrarse         ¿Es nuevo en Coupa? Cree su cuenta o haga clic aquí para ayuda.         Nombre         Apellido         Empresa         • Correo electrónico         Registrar | Iniciar sesión<br>Ibienvenido nuevamentel Inicie sesión o haga clic aquí para ayuda. |

Regístrese en el Portal Coupa para proveedores en https://supplier.coupahost.com

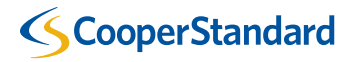

| ېنې<br>د د د د د د د د د د د د د د د د د د د                                                                                                     | upa supplier portal                                                                                                    |
|----------------------------------------------------------------------------------------------------|----------------------------------------------------------------------------------------------------|
| Registrarse         ¿Es nuevo en Coupa? Cree su cuenta o haga clic aquí para ayuda.         Nombre         Apellido         Empresa         * Correo electrónico         Registrar | Iniciar sesión<br>(Bienvenido nuevamentel Inicie sesión o haga clic aquí para ayuda.<br>• Dirección de correo<br>electrónico<br>• Contraseña<br>Iniciar sesión<br>¿Olvidó su contraseña? |

- Seleccionar "Registrarse" y teclee su -
  - Nombre
  - Apellido
  - Empresa
  - Correo electrónico
- El proveedor recibirá un correo para completar su registro.

#### **ScooperStandard**

Confirme su correo electrónico para completar su registro.

# **COUPa** Acción necesaria: haga clic a continuación para completar el registro de Coupa

Gracias por iniciar el proceso de registro en Coupa. Para completar esta solicitud, haga clic en el botón Confirmar correo electrónico a continuación.

Tenga en cuenta que la mayoría de las acciones en Coupa requieren que esté vinculado a una organización de compras de Coupa. Sin embargo, hasta entonces, puede conservar su perfil actualizado y ayudar a las organizaciones de compras a encontrarlo y conectarse con usted, así como configurar la seguridad de su cuenta y las preferencias de pago anticipado en la ficha Administración.

Una vez vinculado con los clientes, puede ver y administrar las órdenes de compra, crear y administrar facturas, obtener alertas en tiempo real por SMS para estas transacciones, y mucho más. Comuníquese con su cliente para solicitar que vincule su cuenta.

Si está participando en un evento público, recibirá una invitación por correo electrónico una vez que el comprador haya aceptado su solicitud.

El portal de proveedores de Coupa es completamente gratis y lo ayuda a realizar transacciones y comunicarse electrónicamente de mejor manera. Obtenga más información usando los enlaces siguientes. ¡Bienvenido!

Confirmar correo electrónico

#### Información general Obtenga más información

#### ¿Necesita ayuda?

Respuestas a preguntas e

#### Información de Coupa

Obtenga más información

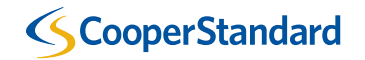

• Cree su cuenta siguiendo estos sencillos pasos.

**%**coupa

#### Cree su cuenta de negocios

Cooper Standard está utilizando Coupa para realizar transacciones electrónicas y comunicarse con usted. Lo guiaremos a través de una configuración rápida y fácil para su cuenta con Cooper Standard para que esté listo para hacer negocios juntos.

| Correo electrónico               | cooperstandard.qa+10@gmail.com                                     |
|----------------------------------|--------------------------------------------------------------------|
| Contraseña                       |                                                                    |
|                                  | Utilice por lo menos 8 caracteres e incluya un número y una letra. |
| Confirmación de la<br>contraseña |                                                                    |
|                                  | Acepto la Política de Privacidad y los Términos de uso.            |
|                                  | Empezar                                                            |
|                                  | ¿Tiene un problema con el registro?                                |
|                                  | Reenviar esto a alguien                                            |

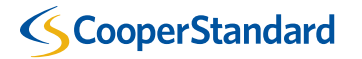

• Teclee la información de su empresa.

| OS SOBRE SU EM                | mpresa 🕖                                      |
|-------------------------------|-----------------------------------------------|
| uras Torreon SA De CV   0000  |                                               |
|                               | 00123916                                      |
| su empresa registrada oficial |                                               |
|                               |                                               |
|                               | ~                                             |
| LA REFORMA 2620 PISO 11       |                                               |
| AS ALTAS                      |                                               |
| ederal                        |                                               |
|                               |                                               |
|                               |                                               |
|                               | LA REFORMA 2620 PISO 11<br>AS ALTAS<br>ederal |

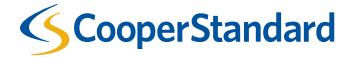

 Por favor saltar este paso, únicamente hay que seleccionar "Siguiente", ya que esta opción no está disponible para Cooper Standard.

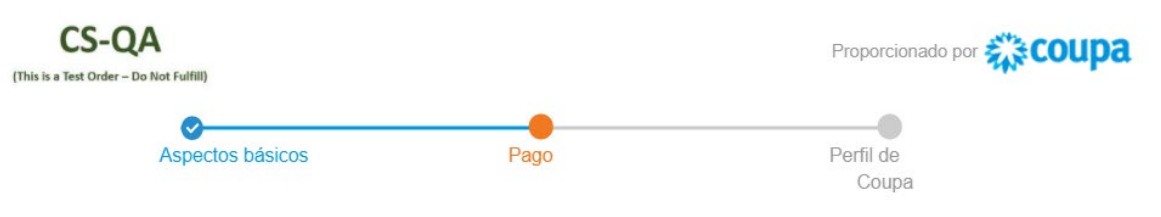

¿Desea ofrecer descuentos para obtener pagos más rápidos? 🥑

Preferencias de descuentos de pagos

| Su término de pago<br>predeterminado | Reemplazar automáticamente con este descuento<br>(puede cambiar esto más tarde) |   |  |
|--------------------------------------|---------------------------------------------------------------------------------|---|--|
| Neto 30                              | Ninguno                                                                         | ~ |  |
| Neto 45                              | Ninguno                                                                         | ~ |  |
| Neto 60                              | Ninguno                                                                         | ~ |  |
| Neto 75                              | Ninguno                                                                         | ~ |  |
| Neto 90                              | Ninguno                                                                         | ~ |  |
| Neto 120                             | Ninguno                                                                         | ~ |  |

Use estas preferencias para todos sus clientes

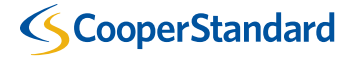

Siguiente

• Mejore su perfil en Coupa para destacarse en las búsquedas.

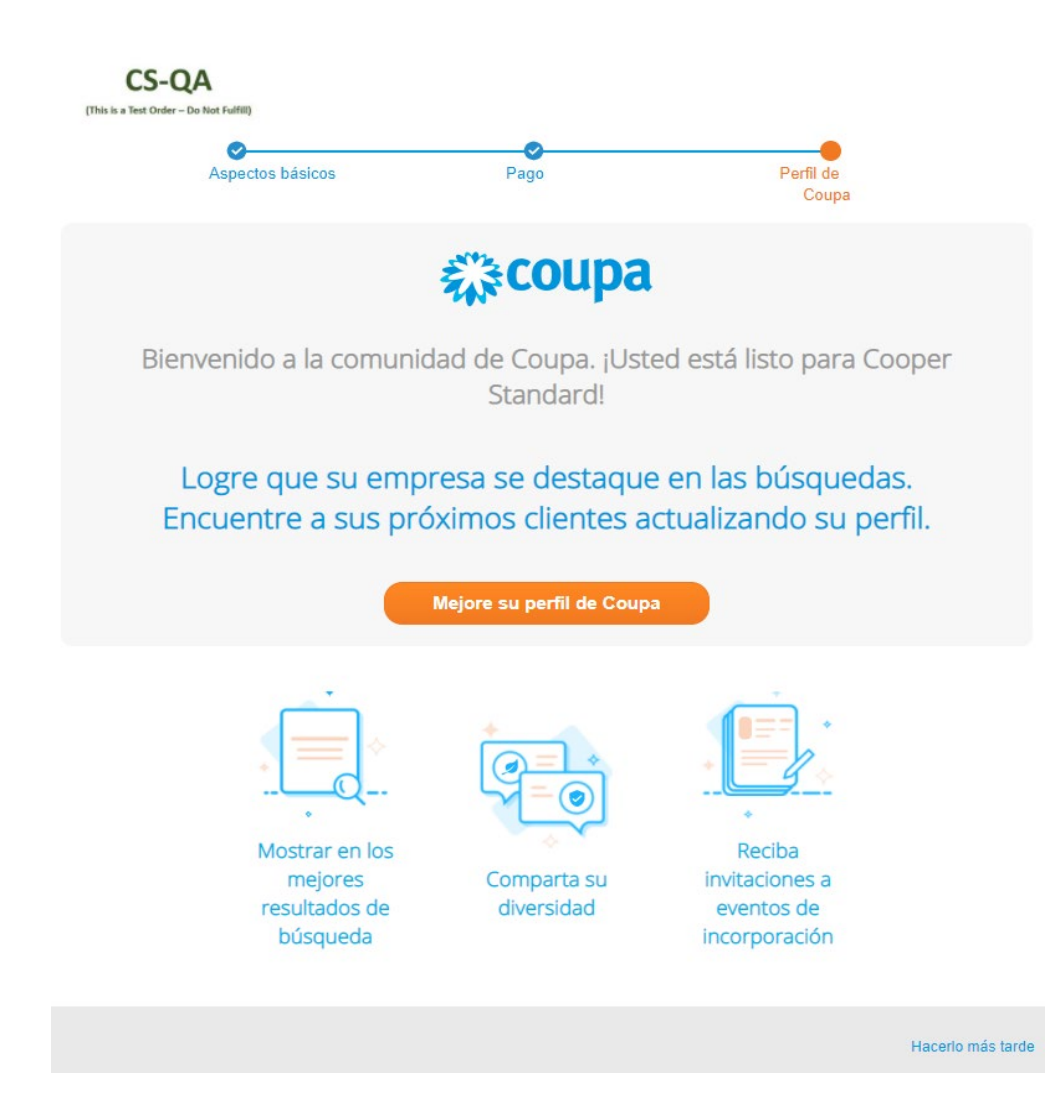

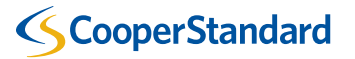

- Configuración del cliente (perfil del proveedor)
  - Es muy importantante actualizar su entidad legal para Cooper Standard y otros clientes que utilicen Coupa.
  - Cualquier cambio <u>posterior</u> a su razón social deberá reportarlo al correo:

NAPiSupplierEnablement@cooperst andard.com

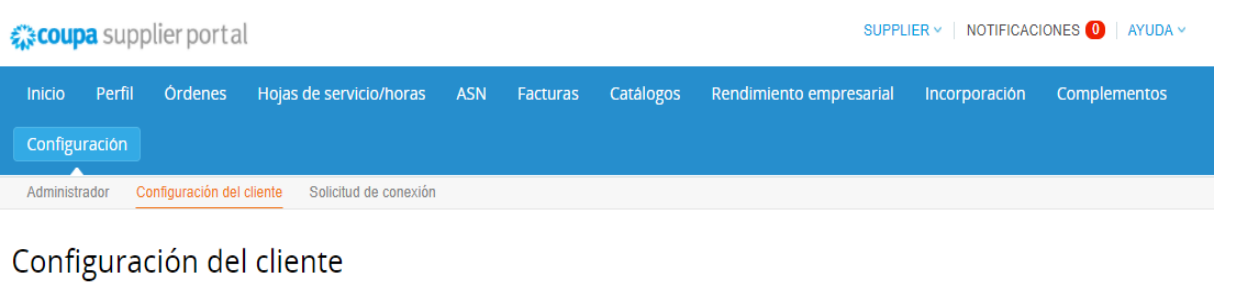

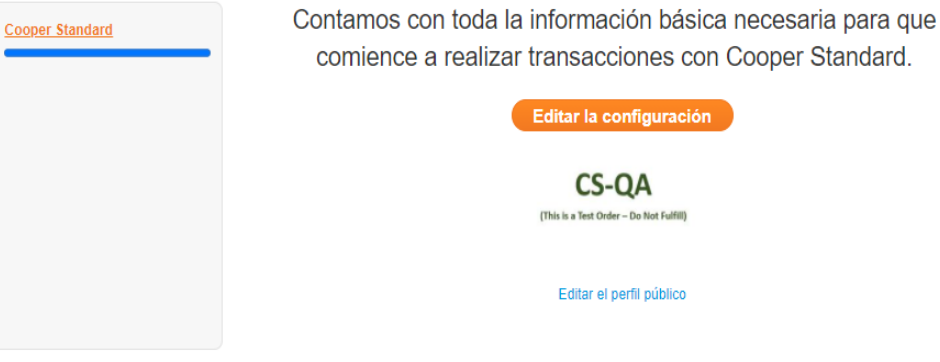

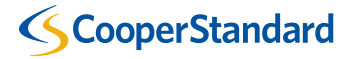

## ¿Qué actividades podrá realizar en Coupa Portal de Proveedores?

| 🎇 coupa supplier portal                |                                                                                                    |                                   | SUPPLIER V   NOTIFICACIONES 0   AYUDA V                                                                                                    |
|----------------------------------------|----------------------------------------------------------------------------------------------------|-----------------------------------|----------------------------------------------------------------------------------------------------|
| Inicio Perfil Ordenes<br>Configuración | Hojas de servicio/horas ASN Fa                                                                      | cturas Catálogos Rendimie         | nto empresarial Incorporación Complementos                                                                                                    |
| Nuevo: Descuentos exclusivos pa        | ra su empresa en agradecimiento por forma                                                           | r parte de la comunidad de Coupa. |                                                                                                    |
| Acción necesaria: Complete su perfil   | para obtener los pagos y ser descubierto m                                                          | ás rápidamente Más información    | Anuncios Ver todos (0)                                                                                                    |
| Progreso del perfil                    | Última actualización<br>🕓 3 minutos atrás                                                           | Mejore su perfil                  | Ahorros con un solo clic Vertodos                                                                                                    |
| Resumen del perfil                     |                                                                                                    |                                   | ¡Comience a ahorrar hoy!<br>Explore los acuerdos para su empresa, exclusivos de<br>la comunidad de Coupa.                                                                                  |
|                                        | 1                                                                                                   | 184                               | Combinar cuentas                                                                                                    |
| 0<br>Entidad juridica<br>Agregar       | 1<br>Usuario registrado<br>Ver                                                                      | 1<br>Cliente conectado            | Si su empresa tiene más de una cuenta CSP,<br>trataremos de mostrarla abajo. Considere combinarlas<br>para reducir la posibilidad de confusión entre clientes<br>existentes y optenciales. |
| 🚫 Información bancaria 🚫 Diversidad    | S Accelerate S Política de soborno                                                                  | 05                                | ¿No ve la cuenta que desea combinar? Haga clic<br>aquí.                                                                                                    |
| Manufacturas Torreon SA                | A De CV   0000123916                                                                                |                                   | Clientes más recientes                                                                                                    |
| A<br>estable<br>Mercaderias pri        | sitio web ⊕<br>Sector >≠<br>Secha de →<br>Simiento S<br>Inúplaes ♀<br>Dvixas S<br>Ipúblico ⊕ Perfil |                                   | Cooper Standard                                                                                                    |

| Órdenes       | Revisar sus Órdenes de Compra y enviar facturas y notas de crédito. |
|---------------|---------------------------------------------------------------------|
| Facturas      | Revisar estatus de sus facturas y notas de crédito.                 |
| Configuración | Administrar su cuenta de Coupa.                                     |

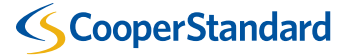

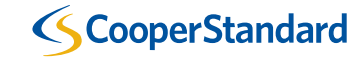

El proveedor debe agregar su "Entidad Jurídica" previo a enviar facturas o notas de crédito.

- 1. Seleccionar la opción "Configuración".
- 2. Seleccionar "Configuración de la entidad jurídica".
- 3. Seleccionar "Agregar entidad jurídica".

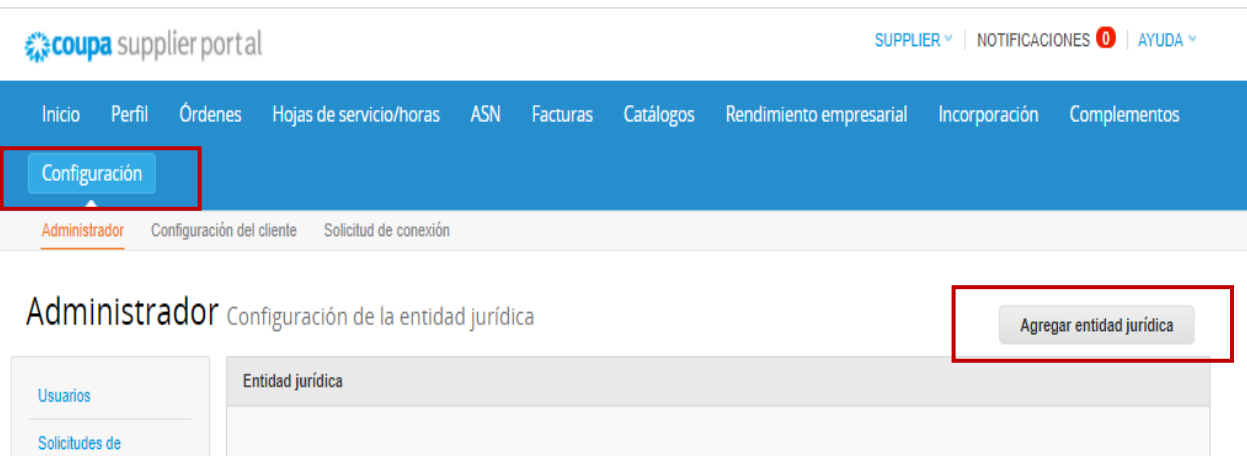

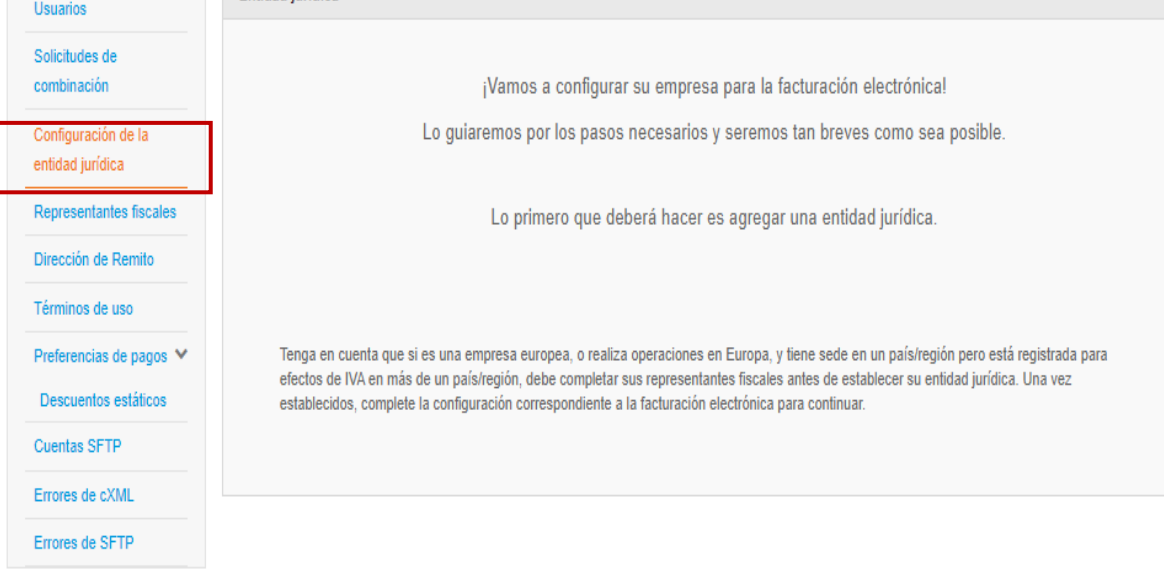

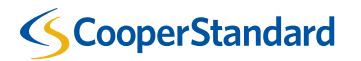

- 4. Teclear la razón social en "Nombre de la entidad jurídica". (Razón social)
- 5. Seleccionar el país en "País/Región".
- 6. Click en "Continuar"

¿Dónde se encuentra su negocio?

La configuración de sus detalles comerciales en Coupa lo ayudará a satisfacer los requisitos de facturación y pago de sus clientes. Para obtener mejores resultados con los clientes actuales y futuros, complete la mayor cantidad de información posible.

#### **IMPORTANTE:**

De este paso en adelante, los campos obligatorios se marcarán con un \*, favor de verificar que los complete.

| * Nombre de la entidad<br>jurídica | Manfacturas Torreon DE SA CV | Este es el nom                    |
|------------------------------------|------------------------------|-----------------------------------|
| País/Región                        | México                       | negocio registi<br>gobierno local |

| Este es el nombre oficial de su |
|---------------------------------|
| negocio registrado ante el      |
| gobierno local y el país/la     |
| región en el que se encuentra.  |

X

Cancelar

Continuar

- 7. Seleccionar su "Regimen fiscal"
- 8. Seleccionar "Guardar y Continuar"

|                                                                                                    | Información misceláne                                                                                                    | а                                                                                                    | × |
|----------------------------------------------------------------------------------------------------|----------------------------------------------------------------------------------------------------|----------------------------------------------------------------------------------------------------|---|
|                                                                                                    | 1 2                                                                                                    |                                                                                                    |   |
| Siempre envíe su primer CFDI mer<br>a través de la opción de SFTP.                                                                                                    | diante el portal de proveedores de Coupa, incluso                                                                                                    | si intenta enviar todos los CFDI subsiguientes                                                       |   |
| La configuración de sus deta<br>facturación y pago de sus cl<br>complete la mayor cantidad                                                                                                    | alles comerciales en Coupa lo ayudará<br>ientes. Para obtener mejores resultado<br>de información posible.                                                                                                    | a satisfacer los requisitos de<br>os con los clientes actuales y futuros,                            |   |
| * Nombre de la entidad<br>jurídica<br>País/Región                                                                                                    | Manfacturas Torreon DE SA CV<br>México                                                                                                    | Para realizar negocios en algunos países/regiones, se                                                |   |
| * Régimen fiscal<br>601 - General de Ley<br>603 - Personas Moral<br>605 - Suedros y Sala                                                                                                    | Personas Morales es con Fines no Lucrativos inse Inorceso Asimilados a Salarios                                                                                                    | <ul> <li>requiere que su factura incluya<br/>información específica sobre su<br/>empresa.</li> </ul> |   |
| 606 - Arrendamiento         608 - Demás ingresco:         609 - Consolidación         610 - Residentes en u         611 - Ingrescos por Di         612 - Personas Física         614 - Ingrescos por Di         615 - Sin obligacione         620 - Sociedades Co.         621 - Incorporación F         622 - Actividades Agr         623 - Opcional para C         628 - Hidrocarburos         607 - Régimen de En         629 - De los Regímer         630 - Enajenación de         615 - Régimen de las | al Extranjero sin Establecimiento Permanente en México<br>videndos (socios y accionistas)<br>is con Actividades Empresariales y Profesionales<br>oreses<br>is fiscales<br>operativas de Producción que optan por diferir sus ingresos<br>iscal<br>(colas, Ganaderas, Silvícolas y Pesqueras<br>rupos de Sociedades<br>ajenación o Adquisición de Bienes<br>les Fiscales Preferentes y de las Empresas Multinacionales<br>acciones en bolsa de valores<br>ingresos por obtención de premios | Cancelar Guardar y continuar                                                                         |   |

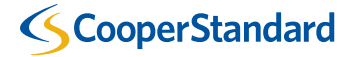

- 9. Complete la sección "Requerido para Facturación" tecleando su domicilio fiscal.
- Por favor seleccione ambas opciones (casillas) "Utilizar esta dirección para Dirección de Remito" y "Utilizar esta dirección para Enviar desde".
- Su domicilio fiscal se conservará guardado en el Sistema ERP de Cooper Standard.

| * Línea de dirección 1 |                                                     |                                                                    |
|------------------------|-----------------------------------------------------|--------------------------------------------------------------------|
| Línea de dirección 2   |                                                     | REQUERIDO PARA                                                     |
| * Ciudad               |                                                     |                                                                    |
| Estado                 | Seleccione una opción 💌                             | lngrese la dirección registrada<br>de su entidad jurídica. Esta es |
| * Código postal        |                                                     | la misma ubicación donde                                           |
| País/Región            | México                                              | recibe documentos del<br>gobierno. 🥡                               |
|                        | ✔ Utilizar esta dirección para Dirección de Remito. |                                                                    |
|                        | ✔ Utilizar esta dirección para Enviar desde         |                                                                    |

¿Desde que dirección es el origen de la factura?

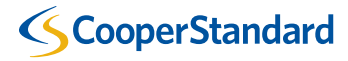

10. Completar la sección "Id de Impuesto" Seleccionar el país de establecimiento.

Teclear su RFC (Registro Federal de Causantes).

| ¿Cuál es su Id de impuesto | o? 🕧                                     |          |                    |
|----------------------------|------------------------------------------|----------|--------------------|
| País/Región                | México                                   | ~        | ×                  |
| * ID de IVA                |                                          |          |                    |
|                            | Deseo utilizar esto como un número de id | entifica | ación fiscal local |

Agregar Id. de impuesto adicional

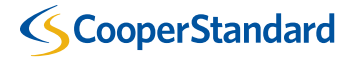

11. Teclear su informacion bancaria asegurándose que no hay ningún error.

| Cuén                                                    | teles a su                         | s clientes   | sobre su | u organi | zación  |               |         |
|---------------------------------------------------------|------------------------------------|--------------|----------|----------|---------|---------------|---------|
| * Tipo de pago Dirección                                | ~                                  |              |          |          |         |               |         |
| ¿Cuál es su Dire Tarjeta virtua<br>Línea de dirección 1 | PASEO DE LA RE                     | FORMA 2620 P | ISO 11   |          |         |               | -       |
| Línea de dirección 2<br>Ciudad                          | COL LOMAS ALTA<br>Distrito Federal | IS           |          |          |         |               |         |
| Estado<br>Código postal                                 | CMX<br>11950                       |              |          |          |         |               |         |
| País/Región                                             | México                             |              |          |          |         |               |         |
|                                                         |                                    |              |          | С        | ancelar | Guardar y cor | ntinuar |

| • Tipo de pago Cuenta bar                                                                                                    | ncaria 🖌                                                                                                    |   |  |
|----------------------------------------------------------------------------------------------------|----------------------------------------------------------------------------------------------------|---|--|
| ¿Cuáles son los detalles                                                                                                    | de su cuenta bancaria? 🕖                                                                                                    |   |  |
| Pala/región de la cuenta<br>bancaria:                                                                                                    | México                                                                                                    | ~ |  |
| Divisa de la cuenta<br>bancaria:                                                                                                    | MXN                                                                                                    | * |  |
| Nombre del beneficiario:                                                                                                    | Manufacturas Torreon SA De CV                                                                                                    |   |  |
| Nombre del banco:                                                                                                    |                                                                                                    |   |  |
| Número de cuenta:                                                                                                    |                                                                                                    | 0 |  |
| Confirmar número de cuenta:                                                                                                    |                                                                                                    |   |  |
| Código de banco:                                                                                                    |                                                                                                    | 0 |  |
| Código de SWIFT/BIC:                                                                                                    |                                                                                                    | 0 |  |
| Tipo de cuenta bancaria:                                                                                                    | Business                                                                                                    | ~ |  |
| capperentg accamente                                                                                                    | Choose Files No file chosen                                                                                                    |   |  |
| ¿Cuál es la dirección de Linea de dirección 1:                                                                                                    | Choose Files No tile chosen                                                                                                    |   |  |
| ¿Cuál es la dirección de<br>Linea de dirección 1:<br>Linea de dirección 2:                                                                                                    | Choose Files No the chosen su sucursal bancaria?                                                                                                    |   |  |
| ¿Cuál es la dirección de<br>Linea de dirección 1:<br>Linea de dirección 2:<br>Cludad:                                                                                                    | Choose Files No tile chosen su sucursal bancaria?                                                                                                    |   |  |
| ¿Cuál es la dirección de<br>Linea de dirección 1:<br>Linea de dirección 2:<br>Cludad:<br>Estado:                                                                                                    | Choose Files No tile chosen su sucursal bancaria?                                                                                                    |   |  |
| ¿Cuál es la dirección de<br>Linea de dirección 1:<br>Linea de dirección 2:<br>Ciudad:<br>Estado:<br>Código postal:                                                                                                    | Choose Files No tile chosen su sucursal bancaria?                                                                                                    |   |  |
| ¿Cuál es la dirección de<br>Linea de dirección 1:<br>Linea de dirección 2:<br>Ciudad:<br>Estado:<br>Codigo postal:<br>¿Cuál es su Dirección de                                                                               | Choose Files No tile chosen su sucursal bancaria?                                                                                                    |   |  |
| ¿Cuál es la dirección de<br>Linea de dirección 1:<br>Linea de dirección 2:<br>Ciudad:<br>Estado:<br>Codigo postai:<br>¿Cuál es su Dirección de<br>Linea de dirección                                                         | Choose Files No tile chosen su sucursal bancaria?  Seleccione una opción Remito? 1 PASEO DE LA REFORMA 2620 PISO 1                                                           |   |  |
| ¿Cuál es la dirección de<br>Linea de dirección 1:<br>Linea de dirección 2:<br>Ciudad:<br>Estado:<br>Código postal:<br>¿Cuál es su Dirección de<br>Linea de dirección                                                         | Choose Files No tile chosen  su sucursal bancaria?  Seteccione uns opción  Remito?  PASEO DE LA REFORMA 2620 PISO 1  COLLOMAS ALTAS                                          |   |  |
| ¿Cuál es la dirección de<br>Linea de dirección 1:<br>Linea de dirección 2:<br>Ciudad:<br>Estado:<br>Codigo postal:<br>¿Cuál es su Dirección de<br>Linea de dirección<br>Linea de dirección                                   | Choose Files No the chosen  su sucursal bancaria?  Seleccione una opción  Remito?  PASEO DE LA REFORMA 2620 PISO 1  COLLOMAS ALTAS  Distrito Federal  CUY                    | 1 |  |
| ¿Cuál es la dirección de<br>Linea de dirección 1:<br>Linea de dirección 2:<br>Ciudad:<br>Estado:<br>Codigo postal:<br>¿Cuál es su Dirección de<br>Linea de dirección<br>Linea de dirección<br>Estado<br>Ciuda<br>Estado      | Choose Files No tile chosen  su sucursal bancaria?  Seleccione una opción  Remito?  PASEO DE LA REFORMA 2620 PISO 1  COLLOMAS ALTAS  Distrito Federal  CAX  1 1950           | 1 |  |
| ¿Cuál es la dirección de<br>Linea de dirección 1:<br>Linea de dirección 2:<br>Ciudad:<br>Estado:<br>Codigo postal:<br>¿Cuál es su Dirección de<br>Linea de dirección<br>Linea de dirección<br>Ciuda<br>Estad<br>Código posta | Choose Files No tile chosen  su sucursal bancaria?  Seleccione una opción  Remito?  PASEO DE LA REFORMA 2620 PISO 1  COL LOMAS ALTAS  Distrito Federal  CMX  I 11950  México | 1 |  |

Cancelar

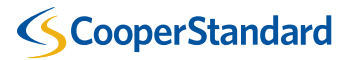

| * Tipo de pago Dirección<br>Dirección<br>Cuenta bano<br>Cuál es su Dire Tarjeta virtua | aria<br>p?                       | • |
|----------------------------------------------------------------------------------------|----------------------------------|---|
| Línea de dirección 1                                                                   | PASEO DE LA REFORMA 2620 PISO 11 |   |
| Línea de dirección 2                                                                   | COL LOMAS ALTAS                  |   |
| Ciudad                                                                                 | Distrito Federal                 |   |
| Estado                                                                                 | CMX                              |   |
| Código postal                                                                          | 11950                            |   |
| Daia/Dagién                                                                            | México                           |   |

En esta sección, se tiene la opción de subir documentación de soporte como la carátula de estado de cuenta bancaria. Esto no es obligatorio.

| • Tipo de pago Cuenta bar                                                                                                    | ncaria 🖌                                                                                                    |             |   |
|----------------------------------------------------------------------------------------------------|----------------------------------------------------------------------------------------------------|-------------|---|
| Cuáles son los detalles                                                                                                    | de su cuenta bancaria? 🥑                                                                                                    |             |   |
| Pais/región de la cuenta<br>bancaria:                                                                                                    | México                                                                                                    | ~           |   |
| Divisa de la cuenta<br>bancaria:                                                                                                    | MXN                                                                                                    | ¥           |   |
| Nombre del beneficiario:                                                                                                    | Manufacturas Torreon SA De CV                                                                                                    |             |   |
| Nombre del banco:                                                                                                    |                                                                                                    |             |   |
| Número de cuenta:                                                                                                    |                                                                                                    |             | 0 |
| Confirmar número de<br>cuenta:                                                                                                    |                                                                                                    |             |   |
| Código de banco:                                                                                                    |                                                                                                    |             | 0 |
| Código de SWIFT/BIC:                                                                                                    |                                                                                                    |             | 0 |
| Tino de questa bancarla:                                                                                                    | Business                                                                                                    |             |   |
| Supporting documente                                                                                                    | Choose Files No file chosen                                                                                                    | D           |   |
| Supporting documente<br>Supporting documente<br>Cuál es la dirección de<br>Linea de dirección 1:                                                                                                    | Choose Files No file chosen su sucursal bancaria?                                                                                                    | D           | ] |
| Supporting documents<br>Supporting documents<br>Cuál es la dirección de<br>Linea de dirección 1:<br>Linea de dirección 2:                                                                                                    | Choose Files No file chosen (                                                                                                    | D           | ] |
| Supporting documenta<br>Supporting documenta<br>Cuál es la dirección de<br>Linea de dirección 1:<br>Linea de dirección 2:<br>Ciudad:                                                                                                    | Choose Files No file chosen (                                                                                                    | 0           | ] |
| Supporting documente<br>Supporting documente<br>Cuál es la dirección de<br>Linea de dirección 1:<br>Linea de dirección 2:<br>Ciudad:<br>Estado:                                                                                                    | Choose Files No file chosen Su sucursal bancaria? Seleccione una opción                                                                                                    |             |   |
| Supporting documenta<br>Supporting documenta<br>Cuál es la dirección de<br>Linea de dirección 1:<br>Linea de dirección 2:<br>Cludad:<br>Estado:<br>Código postai:                                                                                                    | Choose Files No file chosen SU SUCUTSAL bancaria? Seleccione una opción                                                                                                    |             |   |
| Supporting documenta<br>Supporting documenta<br>Cuál es la dirección de<br>Linea de dirección 1:<br>Linea de dirección 2:<br>Cludad:<br>Estado:<br>Código postai:<br>Cuál es su Dirección de                                                                            | Choose Files No file chosen Su sucursal bancaria? Seleccione una opción Remito?                                                                                                    |             |   |
| Supporting documenta<br>Supporting documenta<br>Cuál es la dirección de<br>Linea de dirección 1:<br>Linea de dirección 2:<br>Cludad:<br>Estado:<br>Codigo postal:<br>Cuál es su Dirección de<br>Linea de dirección                                                      | Choose Files Choose Files Coose Coose Coo | •<br>•<br>• |   |
| Supporting documenta<br>Supporting documenta<br>Cuál es la dirección de<br>Linea de dirección 1:<br>Cludad:<br>Estado:<br>Codigo postal:<br>Cuál es su Dirección de<br>Linea de dirección                                                                               | Choose Files Ivalues Choose Files Value Su sucursal bancaria?  Seleccione una opción  Remito? PASEO DE LA REFORMA 2620 PISO 1 COLLOMAS ALTAS                                                                                                    | · · ·       |   |
| Supporting documenta<br>Supporting documenta<br>Cuál es la dirección de<br>Linea de dirección 1:<br>Cludad:<br>Estado:<br>Codigo postal:<br>Cuál es su Dirección de<br>Linea de dirección<br>Linea de dirección                                                         | Choose Files Choose Files Vo file chosen U U U U U U U U U U U U U U U U U U U                                                                                                    | *           |   |
| Supporting documente<br>Supporting documente<br>Cuál es la dirección de<br>Linea de dirección 1:<br>Ciudad:<br>Estado:<br>Cúdigo postal:<br>Cuál es su Dirección de<br>Linea de dirección<br>Linea de dirección<br>Ciuda                                                | Choose Files Choose Files Coose Files Coose Files Coose Files Coose Coole Coole Coo |             |   |
| Supporting documenta<br>Supporting documenta<br>Cuál es la dirección de<br>Linea de dirección 1:<br>Ciudad:<br>Ciudad:<br>Codigo postal:<br>Cuál es su Dirección de<br>Linea de dirección<br>Linea de dirección<br>Ciuda<br>Estad<br>Código posta<br>Linea de dirección | Choose Files Choose Files No file chosen  su sucursal bancaria?  Seleccione una opción  Remito?  PASEO DE LA REFORMA 2620 PISO 1  COL LOMAS ALTAS Distrito Federal COL LOMAS ALTAS Distrito Federal COL MAS ALTAS Distrito Federal COL COL SUBJECT                                                                                                    | <b>0</b>    |   |

**ScooperStandard** 

#### ¿Qué debería dar de alta en CSP?

ð

Cancelar

- 12. Seleccionar "Guardar y continuar"
- 13. Su registro se ha completado.
- 14. Seleccione "Listo".

Codigo de Origen de

factura

Idioma de preferencia Español (México) V

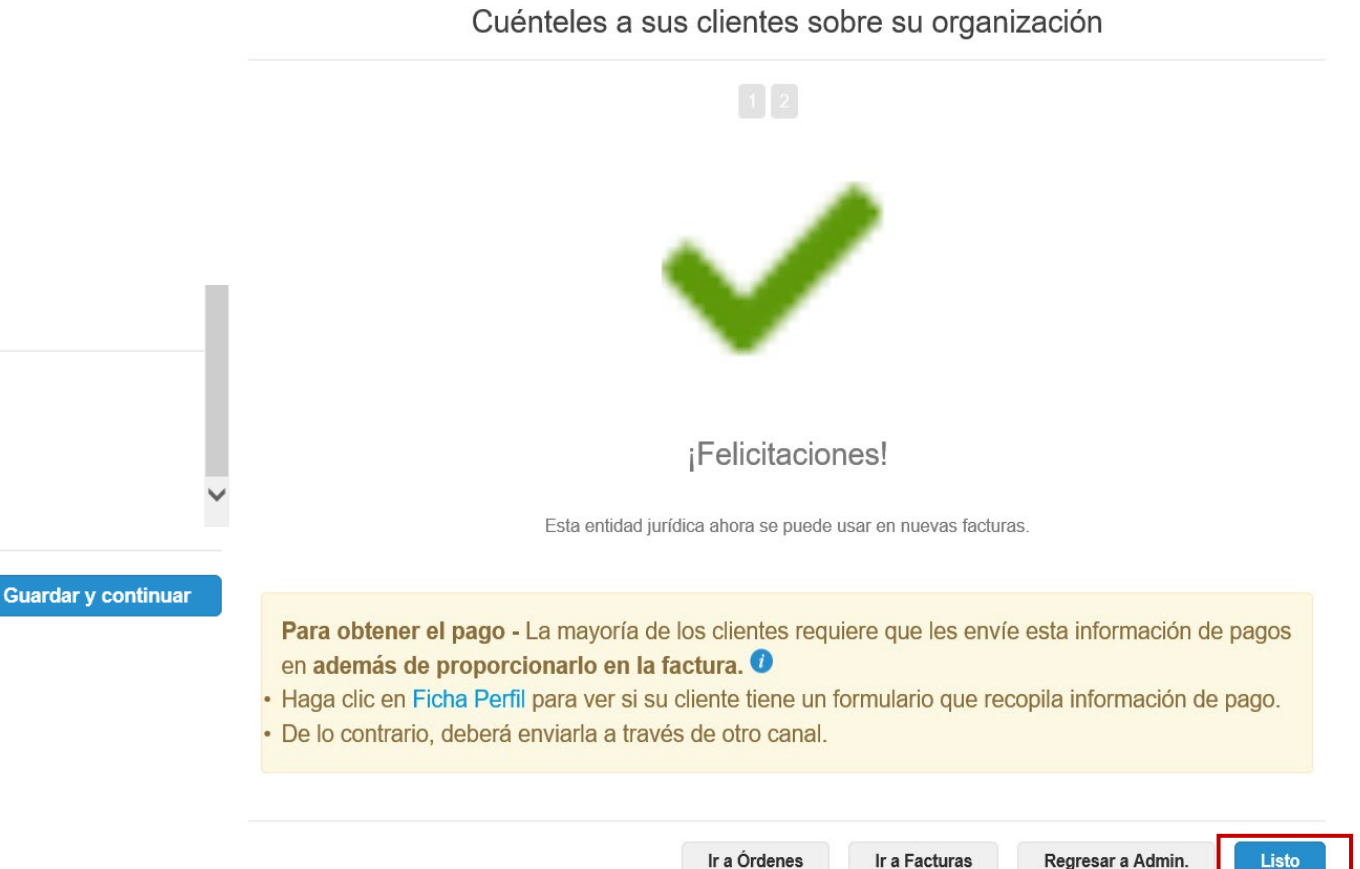

Ir a Órdenes

Regresar a Admin.

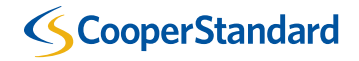

Varios

# 4. Para revisar Órdenes de Compra abiertas en CSP

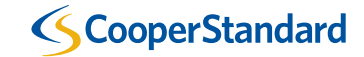

# **Revisar Órdenes de Compra abiertas en CSP**

Usted puede consultar sus órdenes de Compra en Coupa Portal de Proveedores haciendo click en "Órdenes"

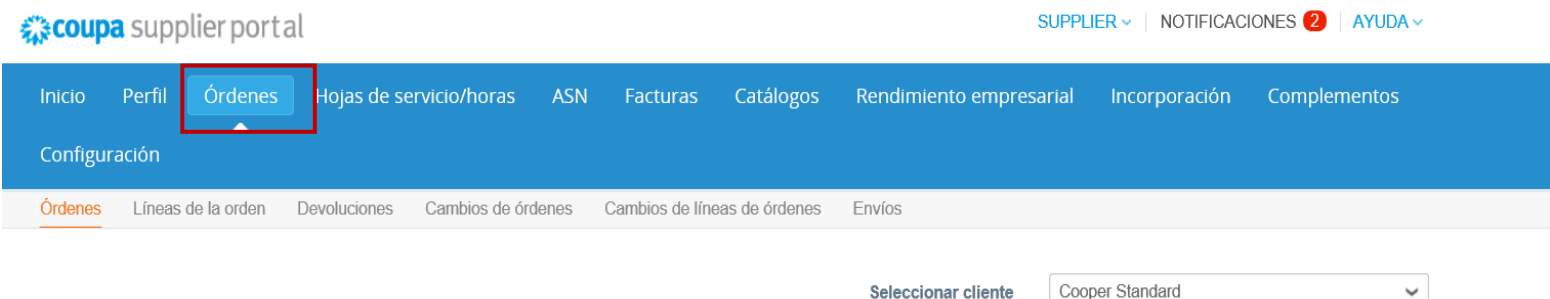

Seleccionar cliente

Configurar Entrega de órdenes de compra

#### Órdenes de compra

#### Instrucciones del cliente

Refer to our standard Terms and Conditions here: http://cooperstandard.com/sites/default/files/CSA PO Terms and Conditions Final.pdf

| Exportar a 🗸              |                   |         |               | Ver Todo                                                                                                    | ✓ Buscar                  |                   | ₽.         |              |
|---------------------------|-------------------|---------|---------------|----------------------------------------------------------------------------------------------------|---------------------------|-------------------|------------|--------------|
| lúmero de orden de compra | Fecha de la orden | Estado  | Reconocido en | Artículos                                                                                                    | Comentarios sin responder | Total             | Asignado a | Acciones     |
| MX92308212                | 22/07/21          | Emitido | Ninguno       | 1 each de SERVICIOS DE<br>SUBCONTRATACIÓN DE<br>PERSONAL<br>1 each de SERVICIOS DE<br>SUBCONTRATACIÓN DE<br>PERSONAL | No                        | 663,266.98<br>MXN |            | 9 <b>9</b> 9 |

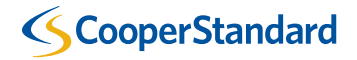

# 5. Para enviar Facturas y Notas de Crédito.

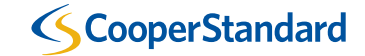

#### Facturas

- 1. Seleccionar la opción "Órdenes"
- 2. Seleccionar "Crear Facturas" (es decir, click en la pila de monedas amarillas a su derecha.)

| coupa supplier portal                                                                   | 5                   |                       | iones 1   Ayuda ~   |
|-----------------------------------------------------------------------------------------|---------------------|-----------------------|---------------------|
| nicio Perfil Ordenes Hojas de servicio/horas ASN Facturas Catálogos                     | Rendimiento empres  | arial Incorporación   | Complementos        |
| Ordenes Líneas de la orden Devoluciones Cambios de órdenes Cambios de líneas de órdenes | Envíos              |                       |                     |
|                                                                                         | Seleccionar cliente | Cooper Standard       | ~                   |
|                                                                                         |                     | Configurar Entrega de | e órdenes de compra |
| Órdenes de compra                                                                       |                     |                       |                     |
|                                                                                         |                     |                       |                     |
| Instrucciones del cliente                                                               |                     |                       |                     |

| Exportar a 🤟              |                   |         |               | Ver Todo                                                                                                    | ✓ Buscar                  |                   | <u>_</u>   |         |
|---------------------------|-------------------|---------|---------------|----------------------------------------------------------------------------------------------------|---------------------------|-------------------|------------|---------|
| Número de orden de compra | Fecha de la orden | Estado  | Reconocido en | Artículos                                                                                                    | Comentarios sin responder | Total             | Asignado a | a Accio |
| MX92308212                | 22/07/21          | Emitido | Ninguno       | 1 each de SERVICIOS DE<br>SUBCONTRATACIÓN DE<br>PERSONAL<br>1 each de SERVICIOS DE<br>SUBCONTRATACIÓN DE<br>PERSONAL | No                        | 663,266.98<br>MXN |            | 000     |

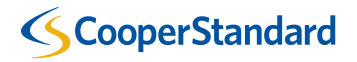

Facturas

 Revisar y dar click en "Acepto" los términos y condiciones en Coupa Portal de Proveedores.

| acoupa            | supplier port      | al                               |                  |                     | SUF                  | PPLIER -   NOTIFICACIONES 1 | AYUDA 🗸  |
|-------------------|--------------------|----------------------------------|------------------|---------------------|----------------------|-----------------------------|----------|
| Inicio<br>Complen | Perfil Ordenes     | Hojas de servicio/horas<br>ación | ASN Factura      | as Catalogos        | Rendimiento empresar | ial Incorporación           |          |
| Órdenes           | Líneas de la orden | Devoluciones Cambios de ór       | denes Cambios de | e líneas de órdenes | Envios               |                             |          |
|                   |                    |                                  |                  |                     | Seleccionar cilente  | Cooper Standard             | e comora |
|                   |                    |                                  |                  |                     |                      |                             | 1        |

Los terminos de uso de nuestra factura de conformidad fueron modificados. Confirme que leyó y acepto los términos actuales Términos de uso. Si no está de acuerdo, no podrá enviar facturas a los clientes de cumplimiento de Coupa.

Acepto

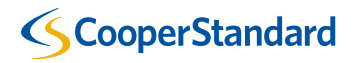

#### Create Invoice Create

- 4. Ingrese su # de factura
- 5. Ingrese la fecha de su factura
- Adjunte la copia de su factura (jpg)
  "Image scan" o puede adjuntar el PDF a traves de la opción
  "Attachments"- file

| * Invoice #    | INV 54864 |         |
|----------------|-----------|---------|
| * Invoice Date | 12/06/18  |         |
| Payment Term   | N060      |         |
| * Currency     | USD 🗸     |         |
| Status         | Draft     |         |
| Image Scan     |           | Browse. |
| Supplier Note  |           | ~       |
|                |           | ~       |

| * Supplier                | US Machinery and Sealing Products                                                             |
|---------------------------|-----------------------------------------------------------------------------------------------|
| Supplier Tax ID           | None                                                                                          |
| *Invoice From Address     | US Machinery and Sealing Products<br>18334 Oakwood Blvd<br>Detroit, MI 48823<br>United States |
| * Remit-To Address        | US Machinery and Sealing Products<br>18334 Oakwood Blvd<br>Detroit, MI 48823<br>United States |
| * Ship From Address       | US Machinery and Sealing Products<br>18334 Oakwood Blvd<br>Detroit, MI 48823<br>United States |
| Customer                  | Cooper Standard                                                                               |
| Buyer Tax ID              | VAT1111 ~                                                                                     |
| Blanket Purchase<br>Order | None                                                                                          |
| Pack Slip                 |                                                                                               |

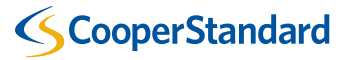

- Ajuste la correcta Cantidad "Qty" y precio "Price" que corresponda a cada la linea de la Orden de compra.
- Si no desea facturar alguna linea, favor de eliminarla (tacha roja a la derecha). Evite colocar "0" para evitar errores de pago.

| -                        | ines                                                                                                  |                |                                                         |                                    | Line Level Taxation              |
|--------------------------|----------------------------------------------------------------------------------------------------|----------------|---------------------------------------------------------|------------------------------------|----------------------------------|
| ype                      | Description                                                                                           | Qty            | UOM                                                     | Price                              | 6                                |
| ir .                     | Development Materia                                                                                   | 5.0000         | Each 🗸                                                  | 1,500.00                           | 7,500.00                         |
| P                        | O Line<br>IS10057504-1                                                                                |                | Contract                                                | Receipt<br>None                    | Supplier Part Number             |
| D                        | ommodity<br>evelopment Materials                                                                      | 7185000        | Billing<br>390-314-7185000                              |                                    |                                  |
| <                        | Add Tag                                                                                               |                |                                                         |                                    |                                  |
| _                        |                                                                                                    |                |                                                         |                                    |                                  |
| уре                      | Description                                                                                           | Qty            | UOM                                                     | Price                              | 6                                |
| ype<br>ir                | Description<br>Machinery Spare Par                                                                    | <b>Qty</b>     | UOM<br>Each ~                                           | Price 125.00                       | 1,250.00                         |
| /pe                      | Description<br>Machinery Spare Par<br>O Line                                                          | Qty<br>10.0000 | UOM<br>Each ~                                           | Price<br>125.00<br>Receipt         | 1,250.00<br>Supplier Part Number |
| Pi<br>U                  | Description<br>Machinery Spare Par<br>O Line<br>JS10057504-2                                          | Qty<br>10.0000 | UOM<br>Each ~<br>Contract                               | Price<br>125.00<br>Receipt<br>None | 1,250.00<br>Supplier Part Number |
| Pr<br>D                  | Description<br>Machinery Spare Par<br>O Line<br>JS10057504-2<br>ommodity                              | Qty<br>10.0000 | UOM<br>Each ~<br>Contract<br>Billing                    | Price<br>125.00<br>Receipt<br>None | 1,250.00<br>Supplier Part Number |
| ype<br>ir<br>U<br>C<br>M | Description<br>Machinery Spare Par<br>O Line<br>JS10057504-2<br>ommodity<br>Jachinery Spare Parts   7 | Qty<br>10.0000 | UOM<br>Each ~<br>Contract<br>Billing<br>390-314-7255400 | Price<br>125.00<br>Receipt<br>None | 1,250.00<br>Supplier Part Number |

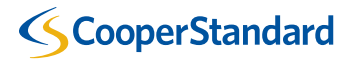

Facturas

- Ingrese flete "Shipping" o algún 9. gasto adicional de maniobra o miscellaneous.
- 10. Dar click en "Calcular" y después "Enviar".

Nota: Si aún no desea enviar la factura puede guardarla usando opción "Guardar como la borrador". Sólo recuerde que hasta que no la envíe no le llegará a Cooper Standard.

|              |                                                                                                    |                       |                             |                |         |           |          | -         |        |      |
|--------------|----------------------------------------------------------------------------------------------------|-----------------------|-----------------------------|----------------|---------|-----------|----------|-----------|--------|------|
|              |                                                                                                    | Totais & Taxes        | ubtotal                     |                |         |           | 8,750.00 |           |        |      |
|              |                                                                                                    | s                     | ipping                      |                |         |           | 1        |           |        |      |
|              |                                                                                                    | Tax Desc<br>(Sh<br>Hi | ziption<br>pping)<br>inding | v              |         |           | 0.000    |           |        |      |
| Do not optor |                                                                                                    | Tax Desc<br>(Ha       | ription<br>ndling)<br>Misc  | ÷              | •       |           | 0.000    | 000       |        |      |
| (Misc) tax   |                                                                                                    | Tax Description       | (Misc)                      | ¥              |         |           | 0.000    |           |        |      |
| description  |                                                                                                    | Tax Desc              | ziption                     | ~              | 0.000   | 0.000     | 0        |           |        |      |
|              |                                                                                                    | To                    | lai Tax                     |                |         |           | 0.00     |           |        |      |
|              |                                                                                                    | т                     | otal                        |                |         | 8,7       | 50.00    |           |        |      |
|              |                                                                                                    | 0                     | Defete Gar                  | ncel Save as o | iraft   | Calculate | Submit   |           |        |      |
|              |                                                                                                    | UOM                   | Pric                        | ce<br>and      | -       |           |          |           | 4      | 250  |
|              | are Par 10.00                                                                                                    |                       |                             |                |         |           |          |           |        | 250. |
|              | Are                                                                                                    | You Ready to          | Send?                       |                |         |           |          |           | × Numb | H.   |
|              | You're about to send an invoice to Cooper Standard for a total amount of 8,750.00. Once sent<br>you'll have to contact your customer directly to make changes to the invoice. |                       |                             |                |         |           |          |           | I      |      |
|              |                                                                                                    |                       |                             |                | Continu | e Editing | Ser      | d Invoice |        |      |
|              |                                                                                                    |                       |                             |                |         |           |          |           |        |      |
|              |                                                                                                    |                       |                             |                |         |           |          |           |        |      |

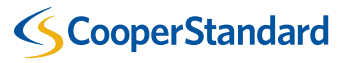

¿Cómo enviar Notas de Crédito en Coupa Portal de Proveedores?

#### Notas de Crédito

- 1. Seleccionar la opción "Ordenes"
- Seleccionar las "Monedas rojas" en Acciones.

| Profile     | Ord       | ers Sei     | rvice/Time  | Sheets          | ASN       | Invoices                  | Catalogs                        | Add-ons              | Admin          |                |                  |             |                |
|-------------|-----------|-------------|-------------|-----------------|-----------|---------------------------|---------------------------------|----------------------|----------------|----------------|------------------|-------------|----------------|
| Drder Line: | s         |             |             |                 |           |                           |                                 |                      |                |                |                  |             |                |
|             |           |             |             |                 |           |                           |                                 |                      | Select Custome | er Coope       | er Standard - US | Machinery a | nd Sealing F 🔹 |
|             |           |             |             |                 |           |                           |                                 |                      |                |                |                  | Configure   | PO Delivery    |
| Purc        | thas      | Se Oro      | ders        |                 |           |                           |                                 |                      |                |                |                  |             |                |
| Refer to    | o our sta | andard Term | s and Condi | itions here: ht | tp://coop | erstandard.con            | n/sites/default/fil             | es/CSA_PO_           | Terms_and_Cor  | nditions_Final | .pdf             |             |                |
|             |           |             |             |                 |           |                           |                                 | View                 | All            | ~              | Search           | P           |                |
| PO Nu       | umber     | Order Date  | Status      | Acknowled       | ged At    | Items                     |                                 |                      | Unanswered C   | omments        | Total            | Actions     |                |
| US100       | 57504     | 12/06/18    | Issued      | None            |           | 5 Each of I<br>10 Each of | Development Ma<br>Machinery Spa | aterials<br>re Parts | No             |                | 8,750.00 USD     |             |                |

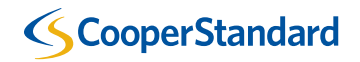

#### Notas de Crédito

- 3. Ingrese su # de Nota de Crédito
- 4. Ingrese la fecha de la Nota de Crédito
- 5. Ingrese el # de la Factura original
- 6. Ingrese la fecha de la factura original
- Adjunte una copia de la Nota de Crédito (jpg) "Image scan" o puede adjuntar el PDF a traves de la opción "Attachments"- file

#### Create Credit Note Create

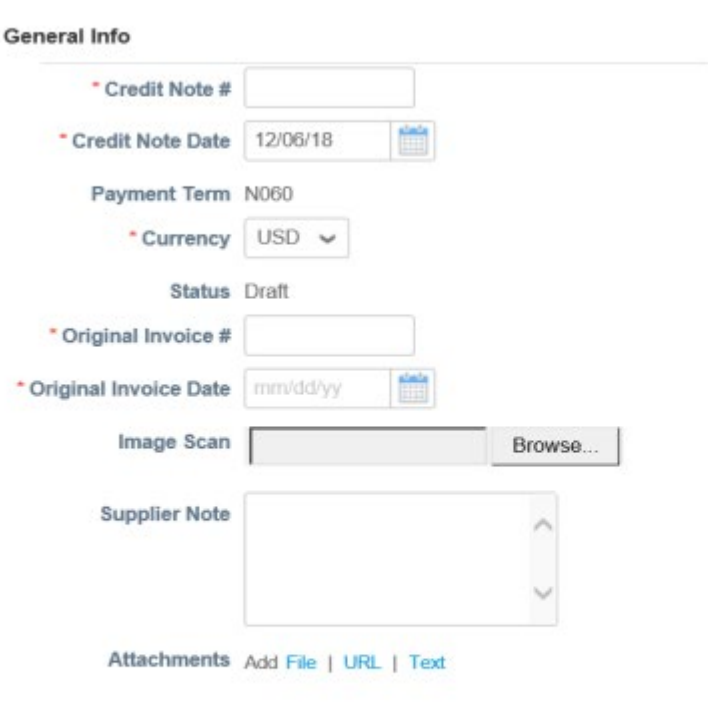

| * Supplier                | US Machinery and Sealing Products                                                              |
|---------------------------|------------------------------------------------------------------------------------------------|
| Supplier Tax ID           | None                                                                                           |
| Invoice From Address      | US Machinery and Sealing Products,<br>18334 Oakwood Blvd<br>Detroit, MI 48823<br>United States |
| * Remit-To Address        | US Machinery and Sealing Products<br>18334 Oakwood Blvd<br>Detroit, MI 48823<br>United States  |
| * Ship From Address       | US Machinery and Sealing Products<br>18334 Oakwood Blvd<br>Detroit, MI 48823<br>United States  |
| То                        |                                                                                                |
| Customer                  | Cooper Standard                                                                                |
| Buyer Tax ID              | VAT1111 🗸                                                                                      |
| Blanket Purchase<br>Order | None                                                                                           |
|                           |                                                                                                |

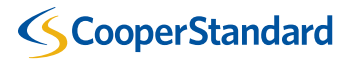

Notas de Crédito

- 8. Seleccione el tipo de ajuste:
  - -Cantidad

-Precio

-Otro (precio, cantidad, etc)

#### Nota: las Notas de Crédito para Cooper Standard deben ser con signo negativo.

9. El "precio" para la nota de crédito sera en base a la orden de compra. Si necesita aplicar una Nota de crédito por una cantidad diferente, cambie la cantidad "QTY" o precio "Price" en la linea de la nota de crédito, favor de seleccionar el correcto tipo de ajuste que require.

10. Si necesita aplicar una Nota de crédito por una sencilla linea, debe seleccionar la tacha"X" roja y borrar completamente la linea que no desea Incorporat.

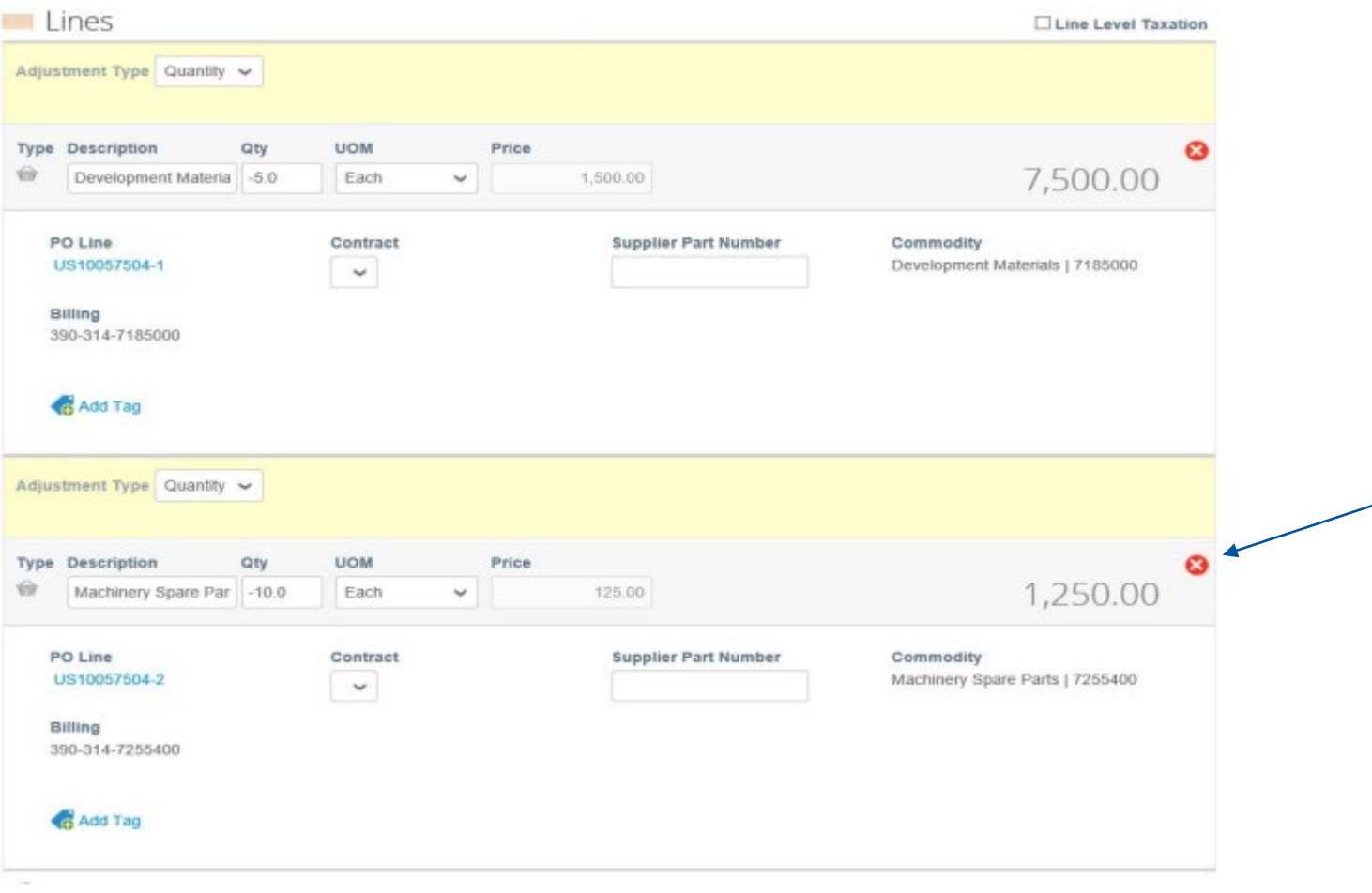

#### **ScooperStandard**

Notas de Crédito

- 11. Ingrese flete "Shipping" o algún gasto adicional de maniobra o miscellaneous de la nota de crédito
- 12. Dar clic en "Calcular" y después en "Enviar".
- 13. Dar clic en "Submit" para enviarla finalmente a Cooper Standard.

|             | Totais & Taxes                        |                                   |                               |
|-------------|---------------------------------------|-----------------------------------|-------------------------------|
|             | Subtotal                              |                                   | -8,750.00                     |
|             | Shipping                              |                                   |                               |
|             | Tax Description<br>(Shipping)         |                                   | 0.000                         |
|             | Handling                              |                                   |                               |
|             | (Handling)                            | *                                 | 0.000                         |
| o not enter | Priss.                                |                                   |                               |
| Misc) tax   | Tax Description (Misc)                | ~                                 | 0.000                         |
| lescription | Tax Description                       | 0 00 -0 00                        | •                             |
|             |                                       |                                   | ×                             |
|             | Total Tax                             |                                   | 0.00                          |
|             | Total                                 | -8,7                              | 750.00                        |
|             | Cance Cance                           | Save as draft Calculate           | Submit                        |
| _           |                                       |                                   |                               |
| No. Par     | Are You Ready to Send?                |                                   | ×                             |
|             | You're about to send an credit note t | o Cooper Standard for a total arr | ount of -8,750.00. Once sent, |
|             | you'll have to contact your customer  | directly to make changes to the c | redit note.                   |
|             |                                       |                                   |                               |

# 7. Ver estatus de una Factura en Coupa Portal de Proveedores

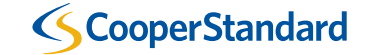

#### Ver estatus de una Factura en Coupa Portal de Proveedores

¿Cómo puedo conocer el estatus de una factura?

- 1. Seleccione la pestaña de "Facturas"
- 2. Busque sus facturas
- 3. Revise el estatus de sus facturas. Sus facturas pueden tener varios estatus:
  - Borrador (Draft) su factura no ha sido enviada a Cooper Standard
  - Procesando (Processing) su factura ha sido enviada y está siendo procesada por Coupa
  - Aprobada (Approved) su factura ha sido aprobada para pago
  - Aprobación Pendiente (Pending Approval) su factura está pendiente de aprobación por Cooper Standard
  - En Disputa (Disputed) su factura ha sido disputada por Cooper Standard y una corrección es requerida
  - Pagada (Paid) su factura ha sido pagada
  - Anulada (Voided) su factura ha sido anulada y no será pagada

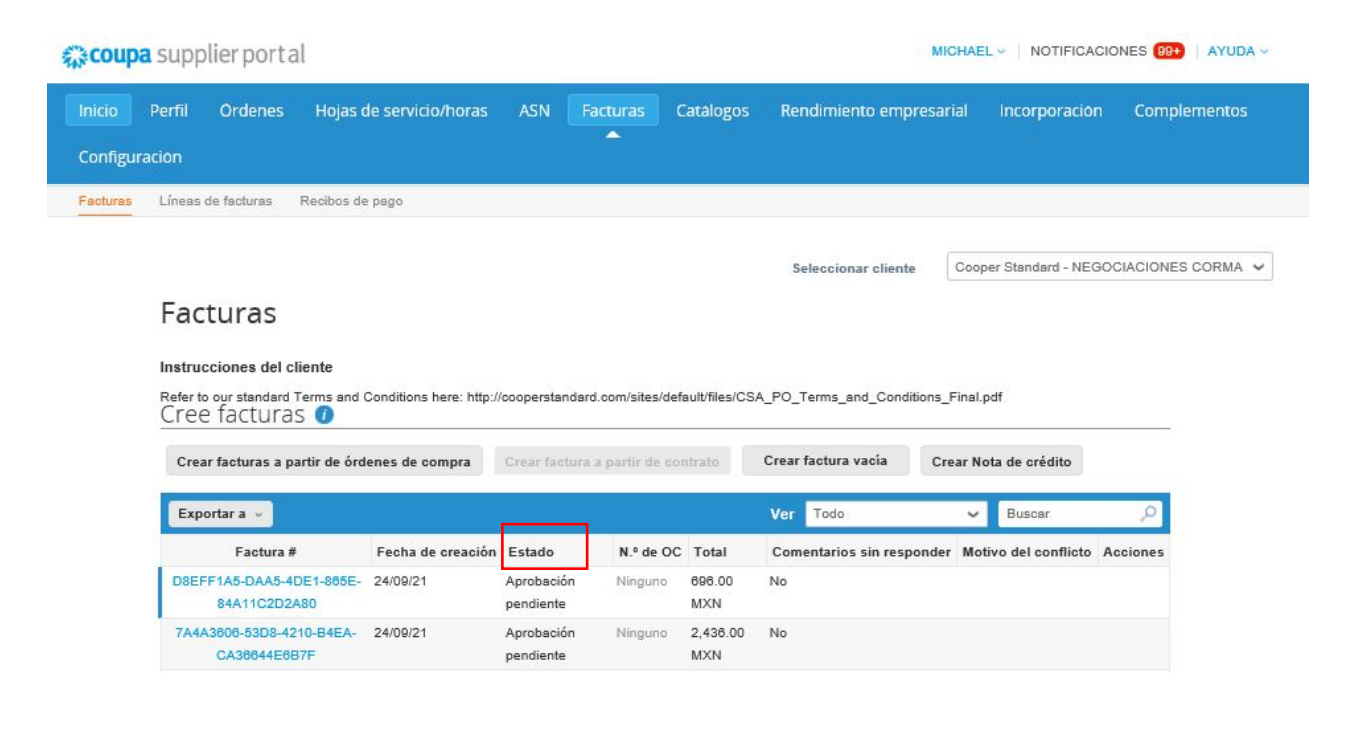

Material de entrenamiento adicional sobre Coupa Portal de Proveedores

#### ¿Dónde puedo encontrar material de entrenamiento adicional sobre Coupa Portal de Proveedores?

Pronto se les informará al respecto!

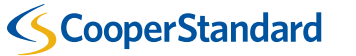

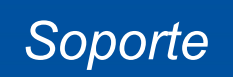

#### Soporte

| NAPiSupplierEnablement@cooperstandard.com | <ul> <li>Preguntas sobre el proceso general de Procure-to-Pay (Compra-a-<br/>Pago) de Compras Indirectas</li> <li>Actualizar en Coupa datos de contacto del proveedor para Cooper<br/>Standard</li> <li>Enlazar/vincular su cuenta del Coupa Portal de Proveedores con<br/>Cooper Standard</li> </ul> |
|-------------------------------------------|----------------------------------------------------------------------------------------------------|
| CSP2PMX@cooperstandard.com                | <ul> <li>Preguntas sobre el estatus/pago de su factura</li> </ul>                                                                                                    |
| supplier@coupa.com                        | <ul> <li>Problemas técnicos con el Portal de Proveedores Coupa</li> </ul>                                                                                                    |

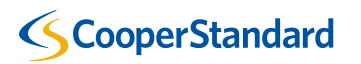